## Binogi Support

Base de connaissances > Teacher Tutorials > Creating an assignment

Creating an assignment Catherine Connors - 2022-07-18 - Teacher Tutorials

Assignments can be created from both the Student section and the Teacher section. To create an assignment from the Student section, click on "**Create assignment**".

When you create an assignment from the Student section, "Lesson to assign" and "Assignment title" will be automatically populated.

×

To create an assignment from the Teacher section, select the "**Assignments**" tab.

×

Then, click "Create an assignment".

×

You can search for a video lesson by typing in the "Search for lessons" field.

×

As you type, options will populate a drop down menu. When you select a video lesson, the "**Assignment title**" will be automatically populated.

×

You can create an assignment for the whole class, group(s) or for individual students. Click on the arrow to see a dropdown list of options. Enter your start date and due date...you can even select a specific time of day.

×

Use the "**Comments**" section to type in assignment instructions. Don't forget to click "**Create assignment**".